## Інструкція для наповнення матеріалами віртуального диска кафедри з дисципліни

1. Підготувати матеріали (тексти лекцій, ілюстрації, презентації, завдання на практичні, семінарські чи лабораторні завдання, список рекомендованої літератури для самостійної підготовки студентів по відповідній темі тощо) в електронному варіанті (рекомендовано у форматах doc (docx) - документи Microsoft Office Word будь-якої версії, pdf -- формат документів Adobe Reader, avi - формат відеофайлу, jpg - формат зображення).

2. Зайти на віртуальний Google-диск кафедри через google.com.ua,

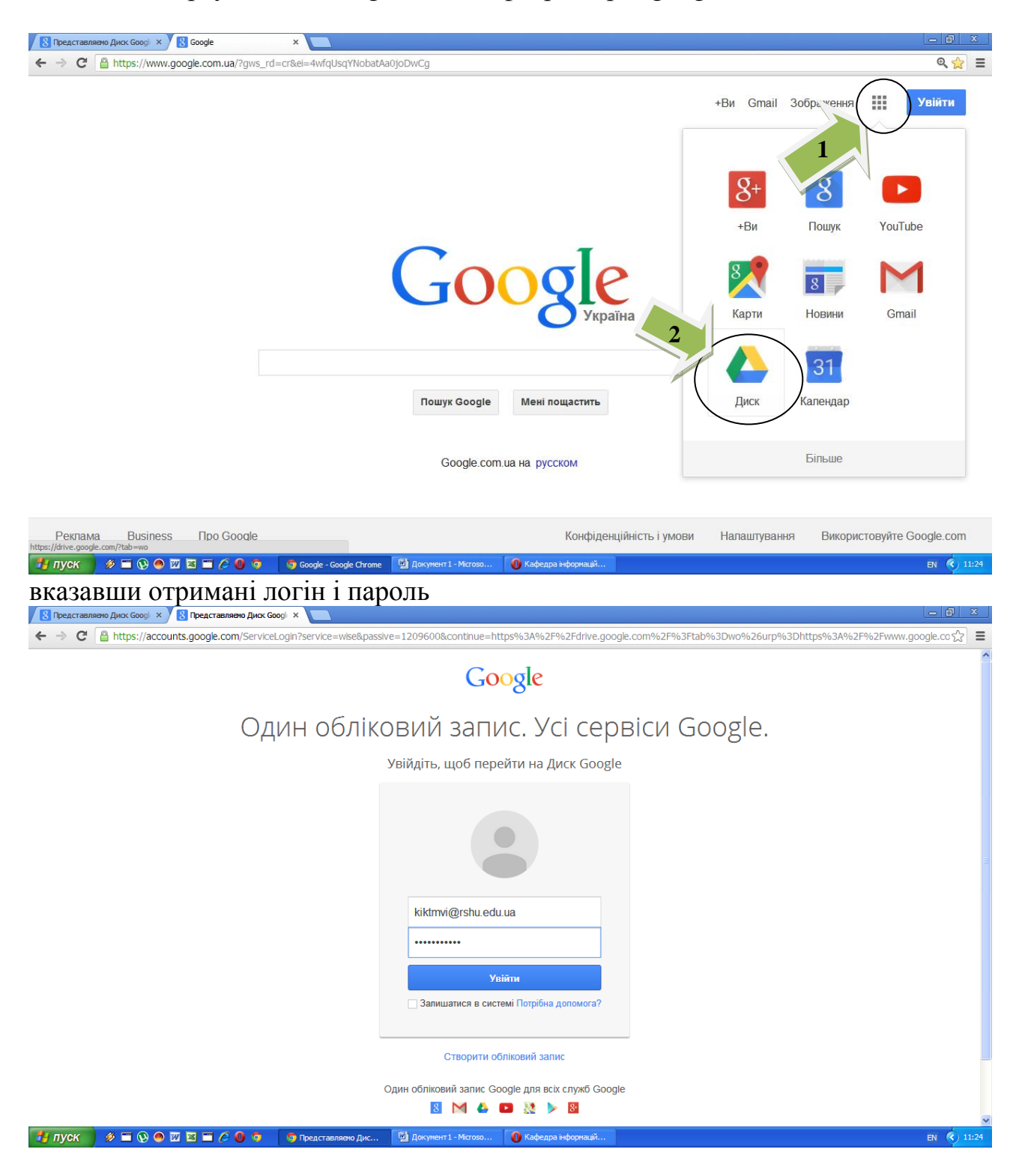

3. Ви побачите кафедральний диск і папку (назва кафедри), яка буде доступна студентам. Інші матеріали, розміщені на віртуальному диску за межами цієї папки, будуть доступні лише Вам.

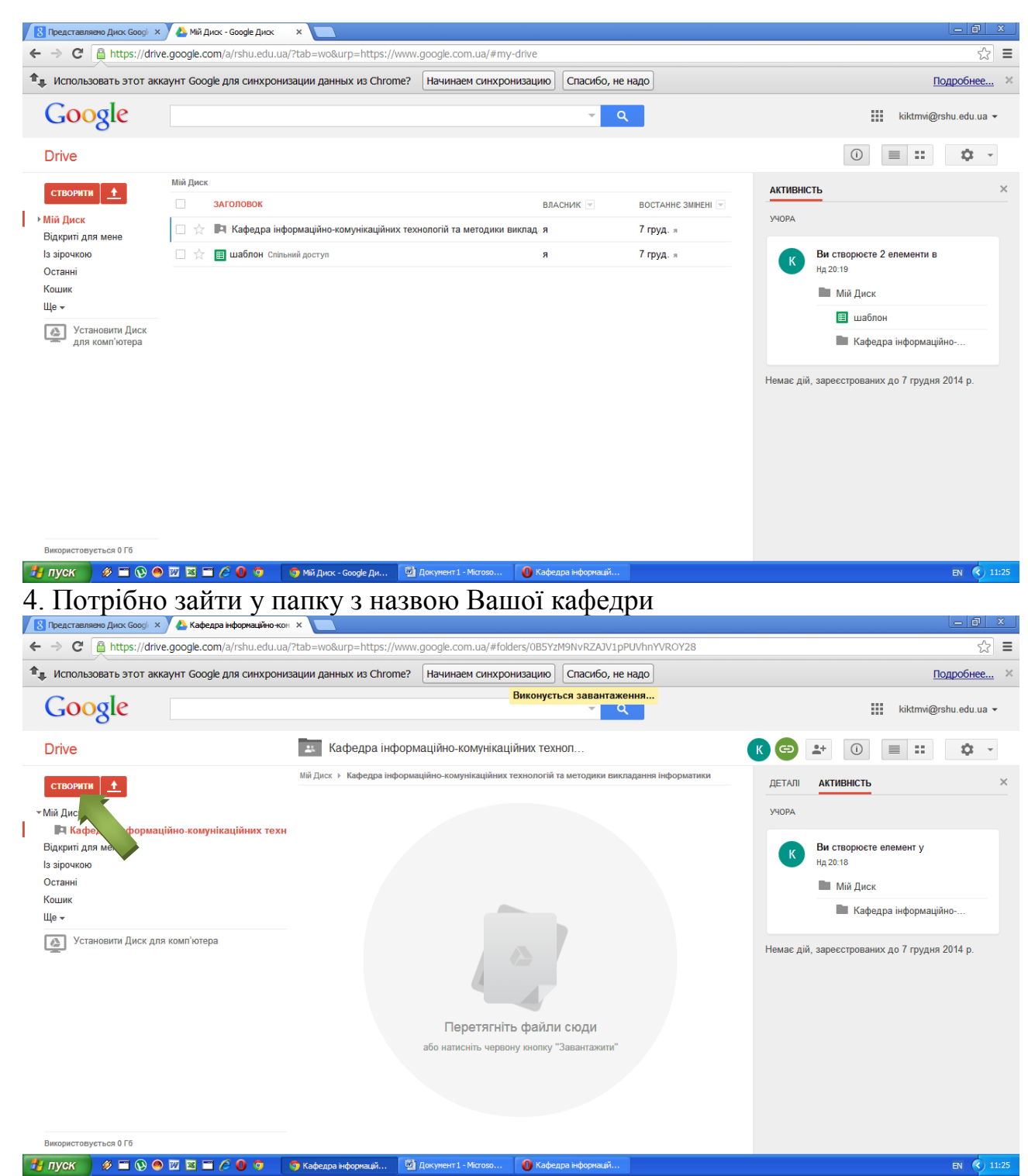

та створити папку з назвою Вашої дисципліни (натиснувши кнопку СТВОРИТИ та обрати з меню ПАПКУ), з вказанням спеціальностей чи груп, для яких вона читається, а також прізвище, ініціали викладача.

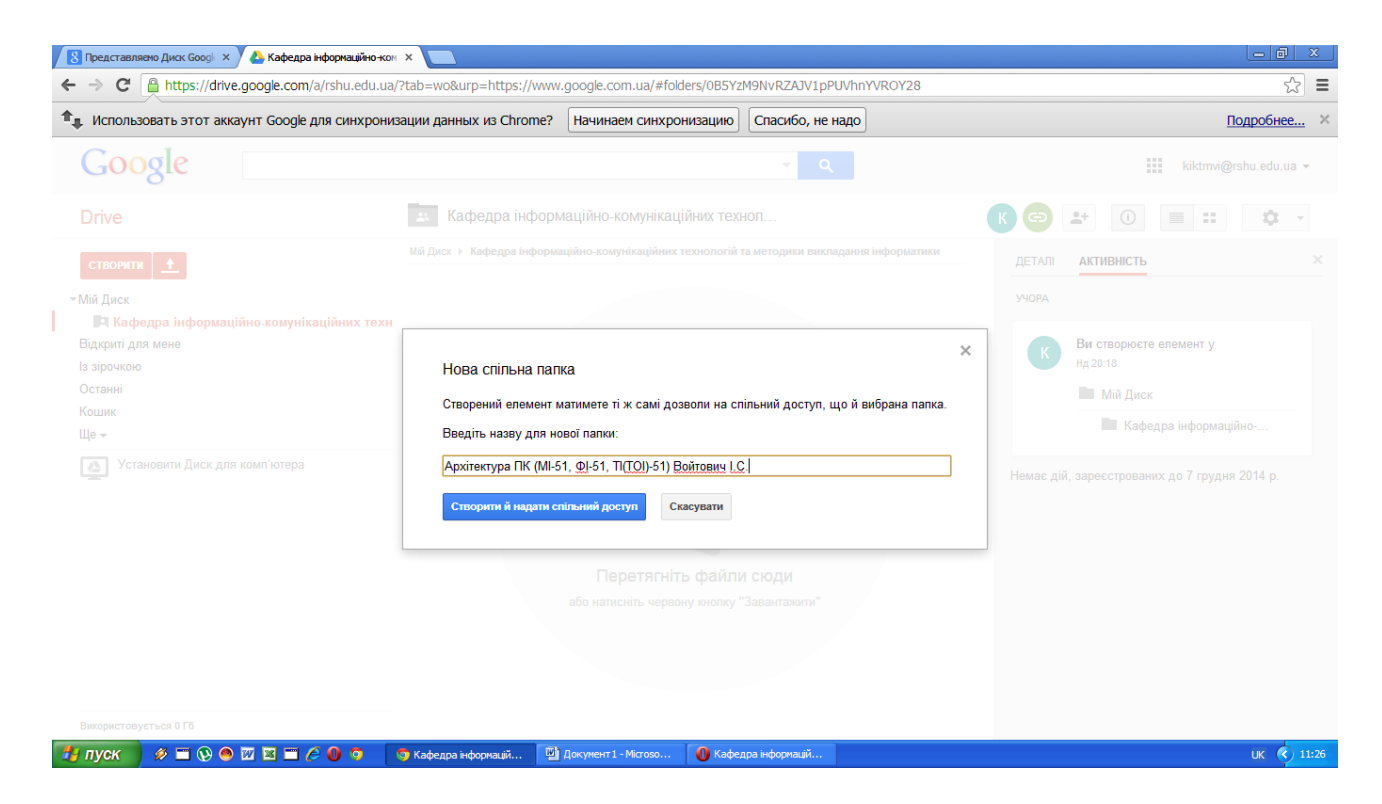

## 5. Перейти у свою (створену) папку подвійним кліком правої клавіші миші

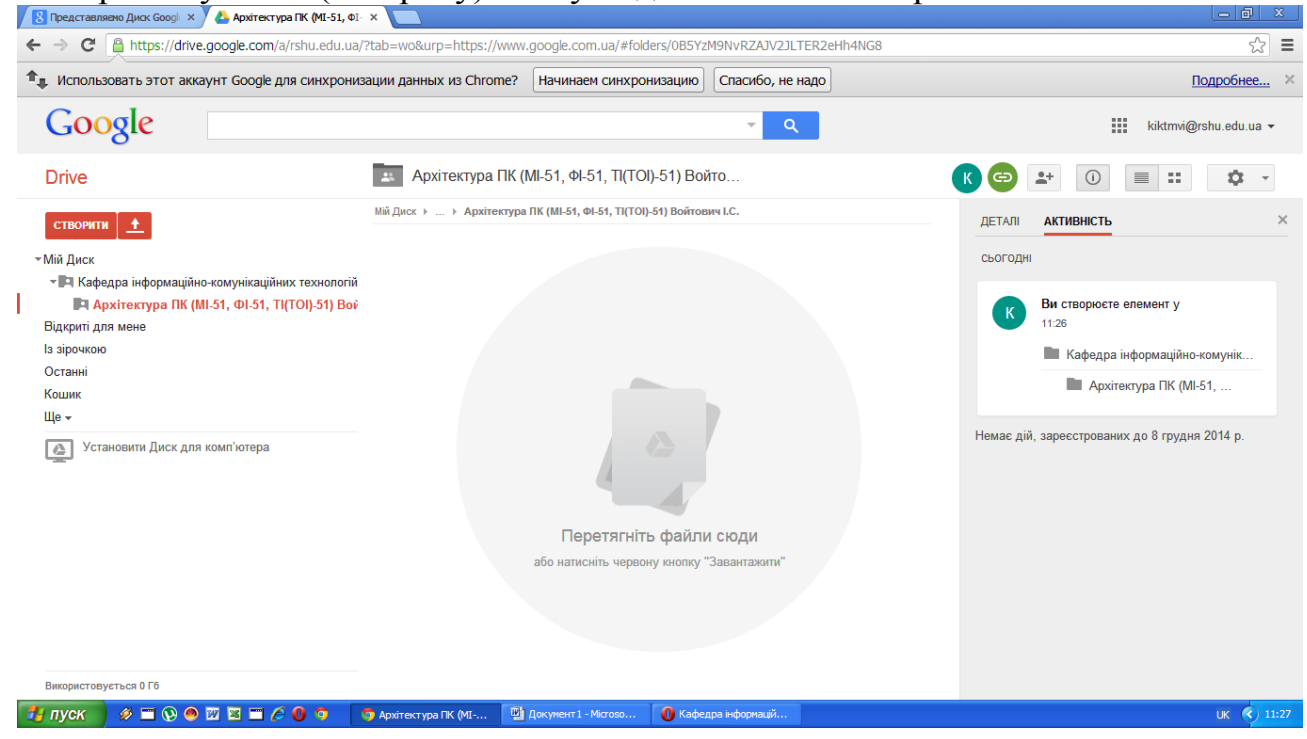

6. Відкрити вікно браузера, у якому відображається Ваша папка на віртуальному диску, та вікно «Мій комп'ютер» на персональному комп'ютері з підготовленими файлами

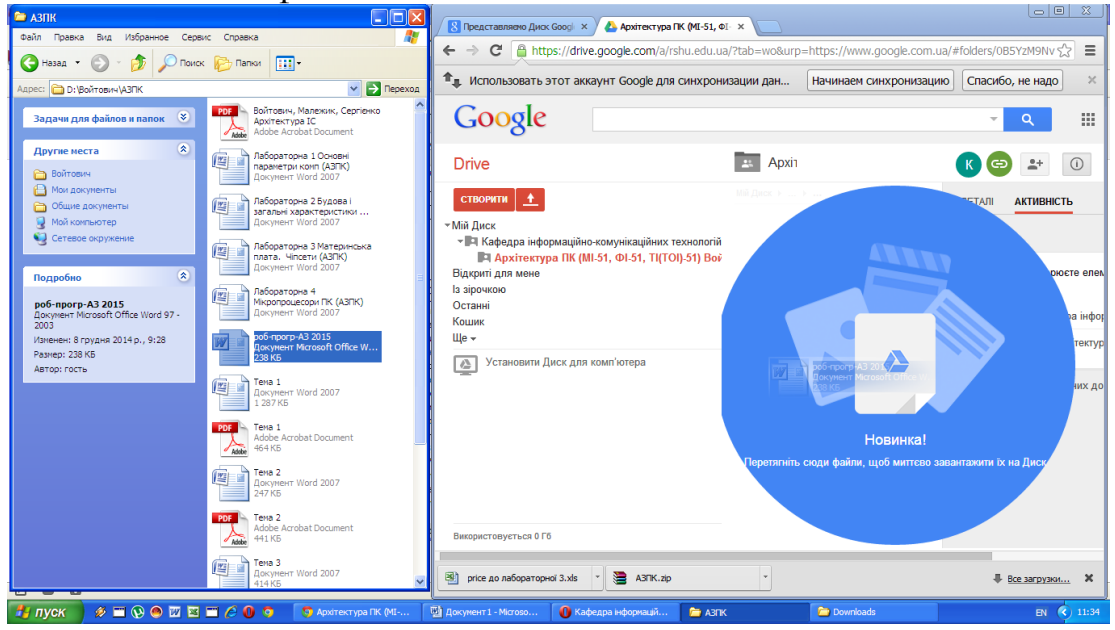

7. Перетягнути мишкою (зафіксувавши ліву клавішу миші) виділені файли із папки на персональному комп'ютері у папку на віртуальному диску

| ר → C 🔒 https://drive.goog                                                                                                    | <b>jle.com</b> /a/rshu.edu.ua | /?tab=wo&urp=                    | https://www.google.co  | om.ua/#folders/0  | B5YzM9Nv 🏠                                      | =                |
|----------------------------------------------------------------------------------------------------|-------------------------------|----------------------------------|------------------------|-------------------|-------------------------------------------------|------------------|
| ң Использовать этот аккаунт (                                                                                                    | Google для синхрони           | зации дан                        | Начинаем синхрониз     | ацию Спаси        | бо, не надо                                     | ×                |
| Google                                                                                                    |                               |                                  |                        | Ŧ                 | ٩                                               |                  |
| Файл "роб-прогр-АЗ 20                                                                                                    | 15.doc" завантажено д         | о спільної папкі                 | Архітектура ПК (МІ-51, | ΦΙ-51, ΤΙ(ΤΟΙ)-51 | ) Войтович І.С.                                 |                  |
| Drive                                                                                                    |                               | 😐 Архії                          |                        | КС                | ■ <sup>1</sup>                                  | D                |
| створити 🕂                                                                                                    |                               | Мій Диск → →                     |                        | ЛЕТАЛІ            | АКТИВНІСТЬ                                      |                  |
| Мій Диск                                                                                                    |                               |                                  | повок власник 🖃 во     | остан 💌           |                                                 |                  |
| Кафедра інформаційно-комунікаційних технологій           За я         11:34 я           Паркітактара III (41) 51 (51) Б1) Вай         Вай (51) В1) Вай                                                                                                    |                               |                                  |                        |                   |                                                 |                  |
| Відкриті для мене                                                                                                    | ы-эт, ті(тоц-эт) бөй          |                                  |                        |                   | Ви створюєте                                    | e er             |
| In the second second seco |                               |                                  |                        |                   | 11:26                                           |                  |
| із зірочкою                                                                                                    |                               |                                  |                        |                   | 11.20                                           |                  |
| із зірочкою<br>Останні<br>Кошик                                                                                                    | 🛉 Заван                       | паження заве                     | ршено                  |                   | _ × ,                                           | інс              |
| із зірочкою<br>Останні<br>Кошик<br>Ще <del>↓</del>                                                                                                    | ▲ Заван<br>₩ роб-пр           | нтаження заве<br>orp-A3 2015.doc | ршено                  | Завантаж          | — × н<br>Өгсільний досту <sub>т</sub>           | інс              |
| із зірочкою<br>Останні<br>Кошик<br>Ще <del>▼</del><br>Установити Диск для комп'к                                                                                                    | ▲ Заван<br>₩ роб-пр<br>отера  | паження заве<br>orp-A3 2015.doc  | ршено                  | Завантаж          | — Х н<br>Өгөльний досту <sub>т</sub>            | інс              |
| із зірочкою<br>Останні<br>Кошик<br>Ще ↓<br>Установити Диск для комп'ю                                                                                                    | ▲ Заван<br>₩ роб-пр<br>отера  | птаження заве<br>огр-АЗ 2015.doc | ршено                  | Завантаж          | — Ха<br>Өтйльний досту <sub>п</sub>             | іна<br>ект       |
| із зарочкою<br>Останні<br>Кошик<br>Ще •<br>Установити Диск для комп'ю                                                                                                    | ▲ Зават<br>₩ роб-пр<br>отера  | нтаження заве<br>огр-АЗ 2015.doc | ршено                  | Завантаж          | — Ха<br>Өгө́льний досту <sub>т</sub>            | інф<br>ект       |
| із зарочкою<br>Останні<br>Кошик<br>Ще •<br>Установити Диск для комл'ю                                                                                                    | ▲ Зават<br>₩ роб-пр<br>отера  | паження заве<br>orp-АЗ 2015.doc  | ршено                  | Завантаж          | — × н<br>Өгөльний досту <sub>т</sub>            | ін<br>екс<br>их  |
| із зрочкою<br>Останні<br>Кошик<br>Ще •<br>Установити Диск для комп'ю                                                                                                    | Ваван<br>₩ роб-пр<br>отера    | птаження заве                    | ршено                  | Завантаж          | — Ха<br>Втальний досту <sub>т</sub>             | іно<br>екс<br>их |
| із зрочкою<br>Останні<br>Кошик<br>Ще +<br>Установити Диск для комп'ю                                                                                                    | Ваван<br>₩ роб-пр<br>отера    | ттаження заве<br>orp-A3 2015.doc | ршено                  | Завантаж          | — × в<br>Втальний досту <sub>т</sub>            | інс<br>ект       |
| із арочкою<br>Останні<br>Кошик<br>Ще •<br>Установити Диск для комп'ю                                                                                                    | ▲ Заван<br>₩ роб-пр<br>отера  | таження заве<br>orp-A3 2015.doc  | ршено                  | Завантаж          | — Х <sub>й</sub><br>Влальний досту <sub>т</sub> | ін(<br>ект       |
| із арочкою<br>Останні<br>Кошик<br>Ще ≠<br>Установити Диск для комп'ю                                                                                                    | ▲ Зават<br>₩ роб-пр<br>отера  | паження заве                     | ршено                  | Завантаж          | — Х <sub>й</sub><br>Влальний досту <sub>т</sub> | іно<br>ект       |

8. Для зручності розміщення файлів на віртуальному диску та доступу до них можна створити додаткові папки у Вашому курсі: Лекції, Практичні, Семінарські, Лабораторні, Література, Відео, тощо.

| Пабораторні х 🔥 Архітектура ПК (МІ-51, ФІ-                                                                                                    | ×                               |                                 |                                                                                                    |                            |                                     |              |
|----------------------------------------------------------------------------------------------------|---------------------------------|---------------------------------|----------------------------------------------------------------------------------------------------|----------------------------|-------------------------------------|--------------|
| <ul> <li>C https://drive.google.com/a/rshu.edu.ua/3</li> <li>MCDORb308aTb 3TOT akkayHT Google для синхрониз</li> </ul>                                    | Ptab=wo&urp=https://www.        | google.com.ua/&urp=https://v    | www.google.com.ua/#fo                                                                                                    | lders/0B5YzM9Nv            | vRZAJV2JLTER2eHh4NG8                | балобнее Х   |
| Google                                                                                                    | ации данных из спюте.           |                                 |                                                                                                    |                            |                                     | shu edu ua 👻 |
| Переміщено файлів: 4. Тепер вон                                                                                                    | и доступні в папці "Лекції" і н | е доступні в папці "Архітектура | ПК (МІ-51, ФІ-51, П(ТОІ)-                                                                                                    | -61) Войтович I.C.         |                                     |              |
| Drive                                                                                                    | Архітектура I IK (М             | WI-51, ΦΙ-51, Π(ΤΟΙ)-51) ΒΟΙ    | ИТО<br>ич I.C.                                                                                                    |                            |                                     | Q            |
| СТВОРИТИ                                                                                                    | ЗАГОЛОВОК                       | власник 💌                       | BOCTAH 💌                                                                                                    | ДЕТАЛІ АКТИВНІСТЬ          | ×                                   |              |
| •Мій Диск<br>• Ша Кафедра інформаційно-комунікаційних технологій<br>• Ша Архітектра ПК (MI-51, ФІ-51, ТІ(ТОІ)-51) Вої<br>Відкриті для мене<br>Із аіроккою | 🗆 📩 🖪 Лабораторні (             | я                               | 11:47 a                                                                                                    | сьогодні                   |                                     |              |
|                                                                                                    | 🗌 📩 🖪 Лекції Спільни            | я                               | 11:47 s                                                                                                    | Ви переміщуєте елемент у к | юшик                                |              |
|                                                                                                    | 🗌 📩 , Войтович, Мал             | .pdf Спільн я                   | 11:35 s                                                                                                    | 11347                      |                                     |              |
| Останні                                                                                                    | 🗆 📩 🦞 роб-прогр-АЗ              | я                               | 11:34 #                                                                                                    | - Novaji                   |                                     |              |
| Кошик<br>Ще <del>-</del>                                                                                                    |                                 |                                 |                                                                                                    |                            | Ви переміщуєте 5 елементів<br>11:47 | i y          |
| Установити Диск для комп'ютера                                                                                                    |                                 |                                 |                                                                                                    |                            | Пабораторні                         |              |
|                                                                                                    |                                 |                                 |                                                                                                    |                            | Пабораторна 4 Мікр                  | onp          |
|                                                                                                    |                                 |                                 | 🗙 ргісе до лабораторн                                                                                                    | oī 3                       |                                     |              |
|                                                                                                    |                                 |                                 | Пабораторна 2 Будо                                                                                                    | )6a                        |                                     |              |
|                                                                                                    |                                 |                                 | У Лабораторна 1 Осно<br>Основно<br>Основно<br>Осно<br>Основно<br>Основно<br>Осно<br>Осно<br>Осно<br>Осно<br>Осно<br>Осно<br>Осно<br>Ос | вні                        |                                     |              |
| Використовується О Гб                                                                                                    |                                 |                                 |                                                                                                    |                            | ₩ Лабораторна 3 Мате                | .ри          |
| 🕲 price до лабораторноїxis 🔹 🐏 price до лабораторної 3.                                                                                                   | xis 🔹 📜 A3TK.zip                | •                               |                                                                                                    |                            | .≢ Bo                               | е загрузки 🗙 |
| 🛃 пуск 📄 🤣 🖿 😥 👄 🔤 😂 🛑 🖉 🧕 🦻                                                                                                    | 🕽 Архітектура ПК (MI 📃          | Документ 1 - Місгозо 🔂 АЗПК     | 🗁 Dos                                                                                                    | vinloads                   |                                     | UK 🔇 11:48   |